# 在RV160和RV260路由器上配置SNMP

### 目标

本文的目的是向您展示如何在RV160和RV260路由器上配置简单网络管理协议(SNMP)设置。

# 简介

SNMP是Internet标准协议,用于收集和组织IP网络上受管设备上的数据。它允许网络管理员 管理、监控、接收关键事件在网络上发生的通知,并排除故障。

SNMP框架由三个要素组成;SNMP管理器、SNMP代理和管理信息库(MIB)。 SNMP管理器 的功能是控制和监控使用SNMP的网络主机的活动。SNMP代理位于设备的软件中,它有助于 维护数据以管理系统。最后,MIB是网络管理信息的虚拟存储区域。这三者结合用于监控和管 理网络中的设备。

RV160/260设备支持SNMP v1、v2c和v3。它们充当SNMP代理,用于回复来自SNMP网络管理系统的SNMP命令。支持的命令是标准SNMP命令get/next/set。设备还会生成陷阱消息,以在出现警报情况时通知SNMP管理器。示例包括重新启动、电源周期和WAN链路事件。

# 适用设备

- RV160
- RV260

### 软件版本

• 1.0.00.13

### 配置SNMP

要配置路由器的SNMP,请执行以下步骤。

步骤1.登录路由器的Web配置页面。

|                                                            | cisco                                                                                                    |                                                                     |
|------------------------------------------------------------|----------------------------------------------------------------------------------------------------|---------------------------------------------------------------------|
|                                                            | Router                                                                                                    |                                                                     |
|                                                            | alaaa                                                                                                    | •                                                                   |
|                                                            | cisco                                                                                                    | 2                                                                   |
|                                                            | English                                                                                                    |                                                                     |
|                                                            | Login 3                                                                                                    |                                                                     |
| ©201<br>Cisco, the Cisco Logo, ar<br>of Cisco Systems, Inc | 8 Cisco Systems, Inc. All Rights R<br>Id the Cisco Systems are registerr<br>and/or its affiliates in the United<br>countries. | leserved.<br>ed trademarks or trademark<br>States and certain other |

注意:在本文中,我们将使用RV260W来配置SNMP。配置可能因您所使用的型号而异。

#### 步骤2.导航至System Configuration > SNMP。

| ٠ | System Configuration   |
|---|------------------------|
|   | Initial Router Setup 1 |
|   | System                 |
|   | Time                   |
|   | Log                    |
|   | Email                  |
|   | User Accounts          |
|   | User Groups            |
|   | IP Address Groups      |
| ( | SNMP 2                 |

步骤3.选中SNMP Enable复选框以启用SNMP。

| SNMP         |   |
|--------------|---|
| SNMP Enable: | R |

步骤4.(可选)选中**Allow user access from Internet**复选框,以允许授权用户通过Cisco FindIT Network Management等管理应用访问网络外部。

| SNMP                             |  |
|----------------------------------|--|
| SNMP Enable:                     |  |
| Allow user access from Internet: |  |

第5步。(可选)选中Allow user access from VPN**复选框,**以允许从虚拟专用网络(VPN)进行 授权访问。

| SNMP                             |  |
|----------------------------------|--|
| SNMP Enable:                     |  |
| Allow user access from Internet: |  |
| Allow user access from VPN:      |  |

步骤6.从Version下拉菜单中,选择要在网络上使用的SNMP版本。选项有:

- v1 最不安全的选项。对社区字符串使用明文。
- v2c SNMPv2c提供的改进错误处理支持包括区分不同类型错误的扩展错误代码;所有类型的错误都通过SNMPv1中的一个错误代码报告。
- v3 SNMPv3通过对网络上的数据包进行身份验证和加密,提供对设备的安全访问。身份 验证算法包括消息摘要算法(MD5)和安全哈希算法(SHA)。加密方法包括数据加密标准 (DES)和高级加密标准(AES)。

有关SNMPv3的详细信息,请单<u>击此处</u>。

#### **SNMP**

| SNMP Enable:                     |       |
|----------------------------------|-------|
| Allow user access from Internet: |       |
| Allow user access from VPN:      |       |
| Version:                         | v2c ~ |

在本示例中,v2c已被选作版本。

步骤7.输入以下字段

- 系统名称 输入路由器的名称,以便在网络管理应用程序中更轻松地识别。
- •系统联系人 输入个人或管理员的姓名,以便在紧急情况下与路由器进行识别。
- 系统位置 输入路由器的位置。这使管理员更容易找到问题。
- **获取社**区 在获取社区字段中输入*SNMP社区*名称。它创建只读社区,用于访问和检索 SNMP代理的信息。
- 设置社区 在设置社区字段中,输入SNMP社区名称。它创建读写社区,用于访问和修 改SNMP代理的信息。仅接受来自使用此社区名称标识自己的设备的请求。这是用户创建 的名称。默认为私有。

| System Name:     | RV260W   | 1 |
|------------------|----------|---|
| System Contact:  | Admin    | 2 |
| System Location: | San Jose | 3 |
| Get Community:   | cisco    | 4 |
| Set Community:   | private  | 5 |

#### 陷阱配置

使用陷阱配置,可以将路由器发送的每个SNMP陷阱数据包的源地址设置为单个地址,而不管 传出接口如何。

步骤8.要配置SNMP陷阱,请输入以下信息。

| IP                        |              | IP |  |
|---------------------------|--------------|----|--|
|                           |              |    |  |
| Trap Configuration        |              |    |  |
| Trap Community:           | Cisco        | 0  |  |
| Trap Receiver IP Address: | 192.168.1.40 | 2  |  |
| Trap Receiver Port:       | 162          | 3  |  |

**注意:**通常,SNMP使用用户数据报协议(UDP)作为传输协议,SNMP流量的默认UDP端口为 161(SNMP)和162(SNMP陷阱)。

步骤9.单击"应用"。

| SNMP                     |                 | Canc |
|--------------------------|-----------------|------|
| SNMP Enable:             | 8               |      |
| Allow user access from I | Internet: D     |      |
| Allow user access from 1 | VPN: D          |      |
| Version:                 | vzc ~           |      |
| System Name: RV2         | 160M            |      |
| System Contact: Adm      | nn              |      |
| System Location: San     | J069            |      |
| Get Community: cisc      | 30              |      |
| Set Community: prive     | äte             |      |
| Trap Configuration       | 1               |      |
| Trap Community:          | Cisco           |      |
| Trap Receiver IP Address | g: 192.168.1.40 |      |
| Trap Receiver Port:      | 162             |      |

现在,您应该已成功在RV160/RV260路由器上启用并配置了SNMP。